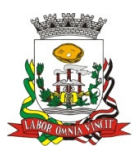

PREFEITURA MUNICIPAL DE BIRIGUI CNPJ 46.151.718/0001-80

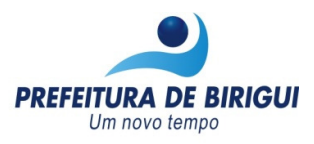

## MANUAL PARA CONSULTA DE PAGAMENTO

PARA AGILIZAR AS INFORMAÇÕES, O MUNICÍPIO DE BIRIGUI, ATRAVÉS DO SITE "<u>www.birigui.sp.gov.br</u>", ESTÁ DISPONIBILIZANDO AOS SEUS FORNECEDORES, A POSSIBILIDADE DE CONSULTAR ONLINE AS NOTAS FISCAIS PAGAS.

ATENÇÃO: NO RELATÓRIO <u>"PASSO 1" VAI CONSTAR O VALOR PAGO</u> (LÍQUIDO/RETENÇÃO), PARA VERIFICAR QUAL A NOTA FISCAL QUE FOI PAGA, É NECESSÁRIO ANOTAR O NÚMERO DA LIQUIDAÇÃO QUE CONSTA NO RELATÓRIO "PASSO 1" EM UM RASCUNHO, E EM SEGUIDA GERAR O RELATÓRIO "P<u>ASSO 2" PARA VERIFICAR O NÚMERO DA NOTA FISCAL</u>, SIGA OS PASSOS ABAIXO:

## CONSULTAR O PAGAMENTO ONLINE, APÓS 5 (CINCO) DIAS ÚTEIS DA DATA DO CRÉDITO.

Acesse o site: <u>www.birigui.sp.gov.br</u>

CLIQUE NO ÍCONE "TRANSPARÊNCIA MUNICIPAL"

## PARA SABER O VALOR PAGO, EXECUTE OS PROCEDIMENTOS ABAIXO:

A) "SELECIONE A CONSULTA:" DADOS ANALÍTICOS DO MOVIMENTO DE PAGAMENTOS (OPÇÃO 4)
B) "UNIDADE\_GESTORA:" PREFEITURA MUNICIPAL DE BIRIGUI
C) "DATA\_MOVTO:" DATA INÍCIO A DATA FINAL

EXEMPLO: PAGAMENTO EFETUADO EM 15/01/2015, PREENCHER OS CAMPOS DA SEGUINTE FORMA: 15/01/2015 A 15/01/2015 (REPETIR A MESMA DATA NO INÍCIO E NO TÉRMINO) D) "CPF/CNPJ\_FORNECEDOR:" XX.XXX.XXX/XXXX-XX (DIGITAR NESSE FORMATO)

E) CLICAR EM "PESQUISAR"

F) ANOTAR O NÚMERO DA LIQUIDAÇÃO, POIS SERÁ USADO NO "PASSO 2"

## PARA SABER O NÚMERO DA NOTA FISCAL PAGA, É NECESSÁRIO O NÚMERO DA LIQUIDAÇÃO, OBTIDO NO "PASSO 1", EXECUTE OS PROCEDIMENTOS ABAIXO:

A) "SELECIONE A CONSULTA:" DADOS ANALÍTICOS MOVTO DE LIQUIDAÇÕES P/FORNEC(OPÇÃO 6)
 B) "UNIDADE\_GESTORA:" PREFEITURA MUNICIPAL DE BIRIGUI

C) "CPF/CNPJ\_FORNECEDOR:" XX.XXX.XXX/XXXX-XX (DIGITAR NESSE FORMATO)

D) "NRO\_LIQUIDAÇÃO:" DIGITAR O Nº DA LIQUIDAÇÃO OBTIDO NO "PASSO 1"

**EXEMPLO:** LIQUIDAÇÃO Nº 1501, PREENCHER OS CAMPOS DA SEGUINTE FORMA :

1501 A 1501 ( REPETIR O MESMO Nº DA LIQUIDAÇÃO NO INÍCIO E NO TÉRMINO)

E) CLICAR EM "PESQUISAR"

F) NA COLUNA "NÚMERO\_DOCUMENTO" É ONDE CONSTA O NÚMERO DA NOTA FISCAL.

**OBS:** NO "PASSO 2" TEM COMO CONSULTAR A DATA QUE A NOTA FISCAL FOI ENCAMINHADA PARA A DIRETORIA DE CONTABILIDADE, BASTA PREENCHER O CAMPO "DATA\_MOVTO\_LIQUIDAÇÃO", INFORMANDO O PERÍODO APÓS A DATA DE EMISSÃO DA NOTA FISCAL.